# North Maharashtra University, Jalgoan

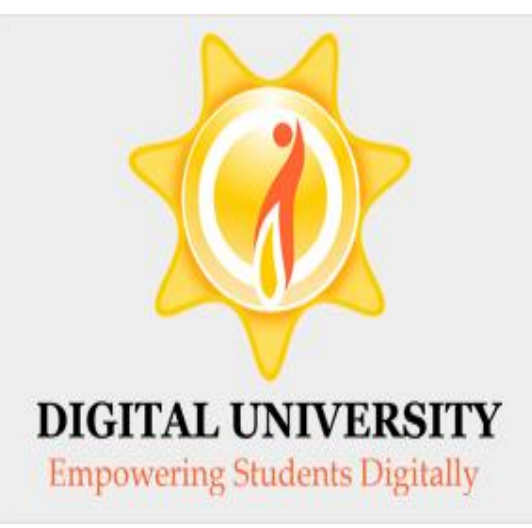

0

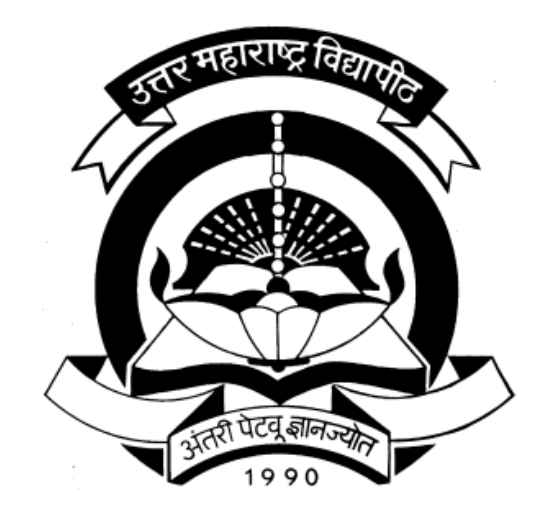

## How to Make College Transferred Student Admission

### Go to nmuj.digitaluniversity.ac & Enter Your College Login ID & Password

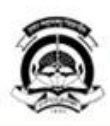

#### North Maharashtra University

NAAC Re-Accredited "B"(CGPA 2.88) Grade Varsity, Jalgaon-425001, Maharashtra,(India)

Home «Calender »SiteMap «Contact Us Change Language -Change Theme

### » Courses » Colleges & Institutions » Departments » Admissions » Scholarships » Examinations » Migration » Convocations

#### University ▶ About University

- > Organizational
- Structure
- ▶ Accreditation & Recognition
- Awards & Honors
- ▶Tribunal
- ▶ Statistics
- ▶ University Act 1994
- > Maharashtra
- Prohibition Of Ragging Act.1999

#### Activities/Services

- ▶ Library
- Placements
- ▶ Community
- Development ▶ Other Services
- > Continuing Education
- Program
- > Employment Opportunity
- ▶ Co-curricular Activities
- > Alumni Association
- ▶ Sports
- ▶ Search
- ▶ Student's Corner
- > NMUJ Staff E-mail

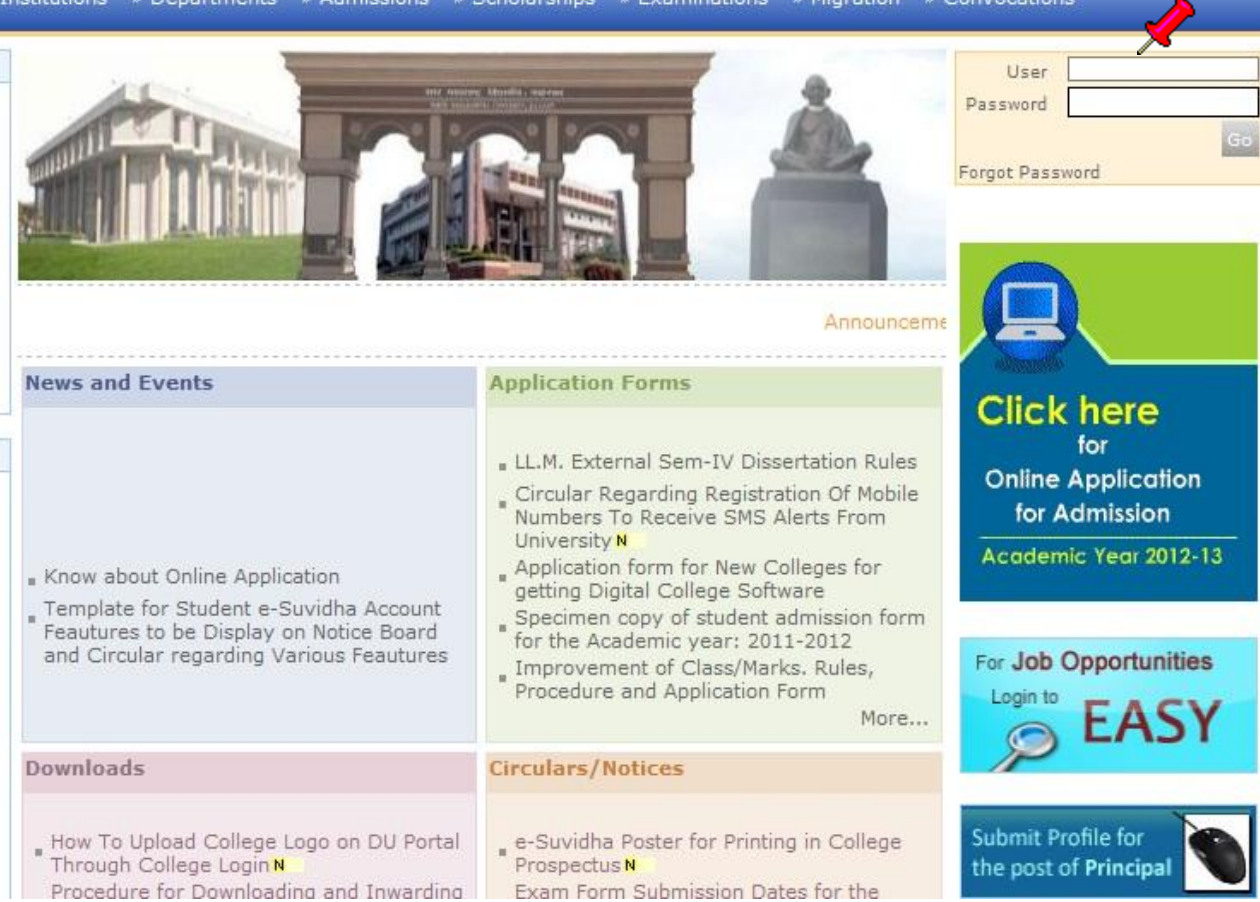

### Click on "Admission" Menu

Messaging | Course Definition | College Definition | Registration | Admissions | Pre Examination | Reports | Student Profile | Import Export Data | eSuvidha | Pre-Eligibility System | Examination | FAQ | Dashboard |

#### Welcome Sangameshwar College !

You have logged in as College and your last logon was 6/7/2012 7:51:27 PM

#### Home

- Messaging
- Course Definition
- College Definition
- Registration
   Admissions
- Pre Examination
- Reports
- Student Profile
- Import Export Data
- eSuvidha
- Pre-Eligibility System
- Examination
- FAQ
- Dashboard

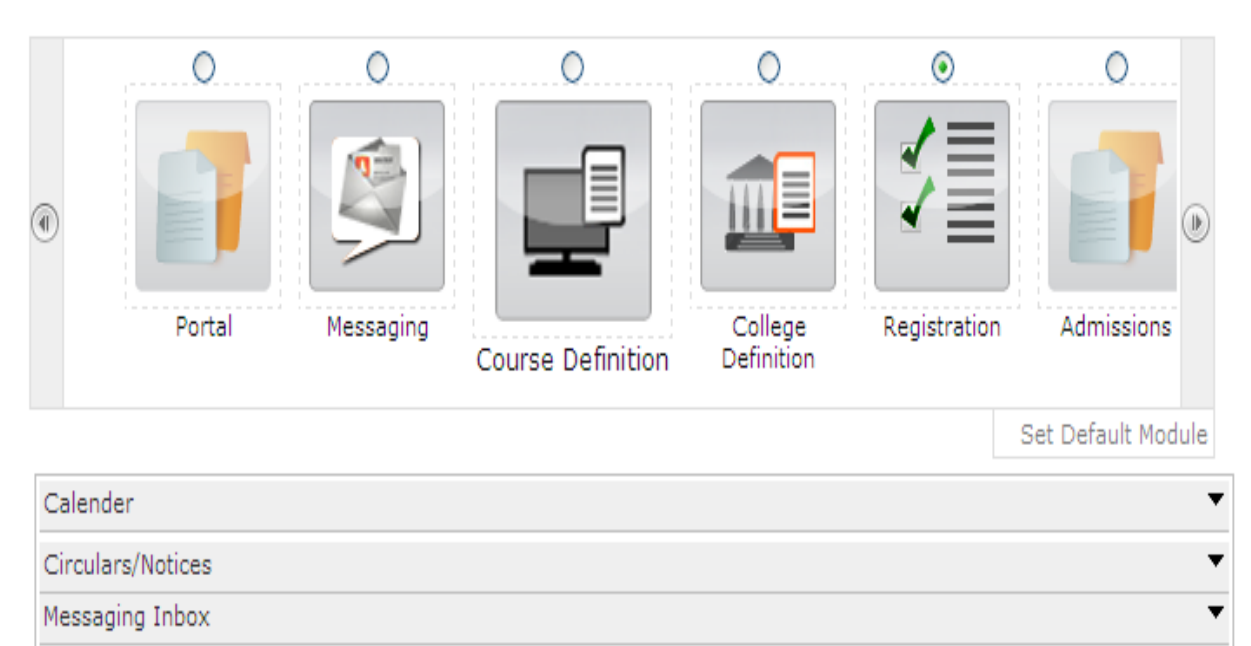

Ŧ

Alerts & Reminders

### Click on "Transferred Student Admission"

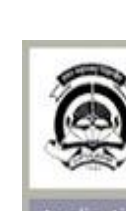

#### North Maharashtra University

Home - My Login - My Settings - Logout - Calendar - Sitemap - Contact Us

NAAC Re-Accredited "B"(CGPA 2.88) Grade Varsity, Jalgaon-425001, Maharashtra, (India)

Change Language

Change Theme

Application Form Management | New Registration | Pre-filled Admission Forms | Registered Student Admissions | Transferred Student Admissions | Search Student | Transfer Student | Cancel Admission | Allocate Division | Generate Roll Number | Report |

> College Name : Nandurbar Taluka Vidhayak Samitee's G. T. Patil Arts. Science and Commerce College, Nandurbar, Nandurbar, Nandurbar College Code : 220053

#### Admissions

 Application Form Management

Admissions

New Registration

 Pre-filled Admission Forms

Registered Student

Admissions

 Transferred Student Admissions

- Search Student
- Transfer Student
- Cancel Admission
- Allocate Division
- Generate Roll Number
- Report

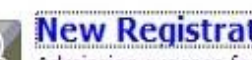

#### New Registration

Admission process for students who does not have PRN number assigned by the University.

#### Registered Student Admissions

Admission process for students who are having PRN number assigned by the University.

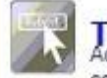

### Transferred Student Admissions Admission process for student who are transferred to this

college having PRN assigned by University.

Photo Gallery \* Visual Tour \* Suggestion \* Reguest Info \* Complaints \* FAQ \* Disclaimer Copyright 2011. All Rights Reserved. Powered By (MKCL) The website can be best viewed in 1024 \* 768 resolution and required version of internet explorer is IE 7.0. Firefox 3.0 and above

## Entering PRN & TC Code, Click on "Verify PRN & TC Code" Button

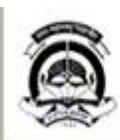

#### North Maharashtra University

Home + My Login + My Settings + Logout + Calendar + Sitemap + Contact Us

NAAC Re-Accredited "8"(CGPA 2.88) Grade Varsity, Jalgaon-425001, Maharashtra,(India)

Change Language ▼ Change Theme

Application Form Management | New Registration | Pre-filled Admission Forms | Registered Student Admissions | Transferred Student Admissions | Search Student | Transfer Student | Cancel Admission | Allocate Division | Generate Roll Number | Report |

> College Name : Nandurbar Taluka Vidhayak Samitee's G. T. Patil Arts. Science and Commerce College, Nandurbar, Nandurbar, Nandurbar College Code : 220053

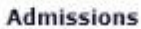

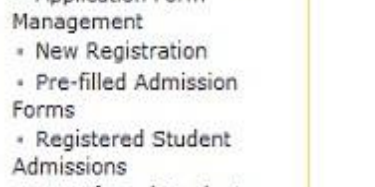

 Transferred Student Admissions

- Search Student
- Transfer Student
- Cancel Admission
- Allocate Division
- Generate Roll Number
- Report

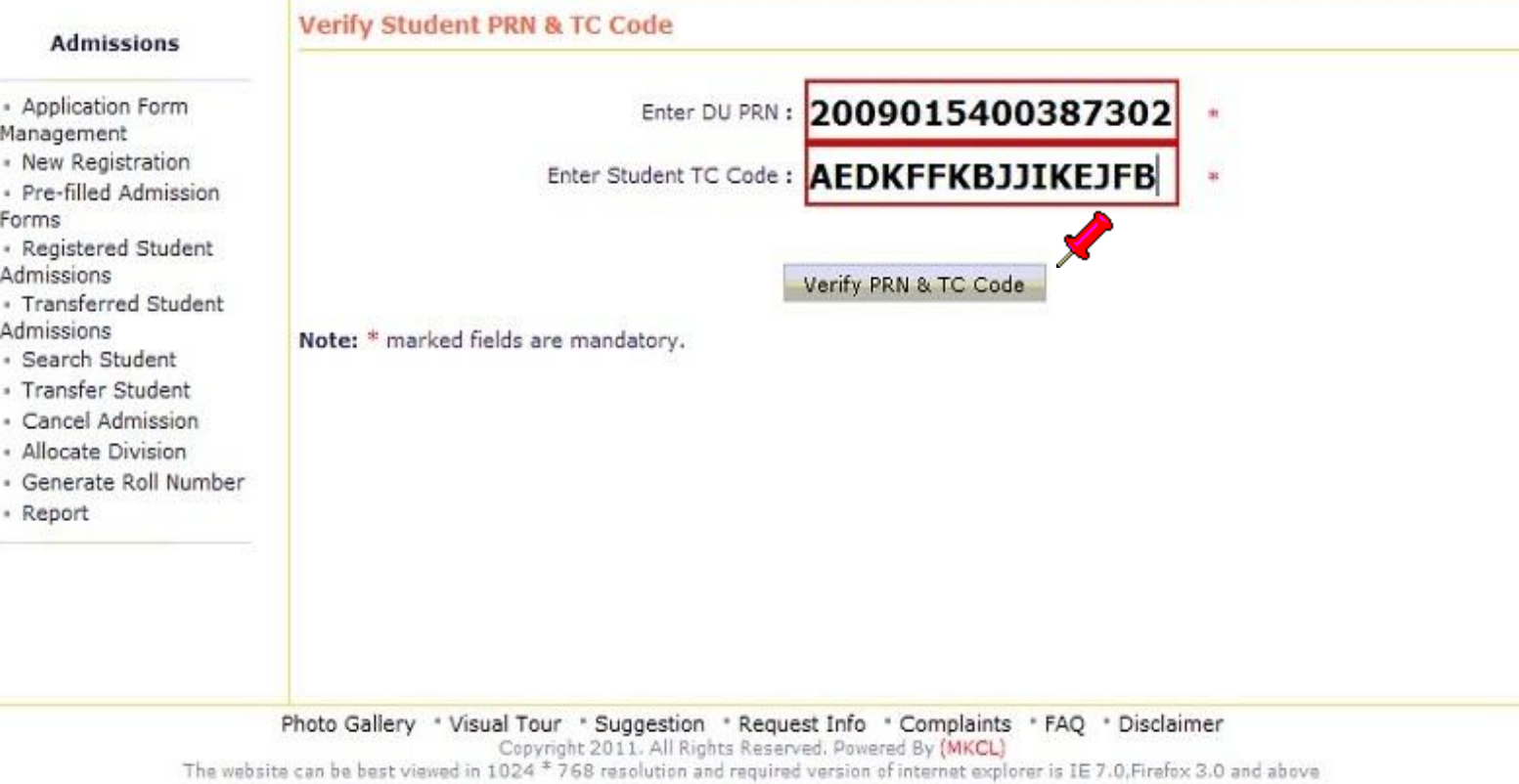

### Click on "Confirm Transfer" Button

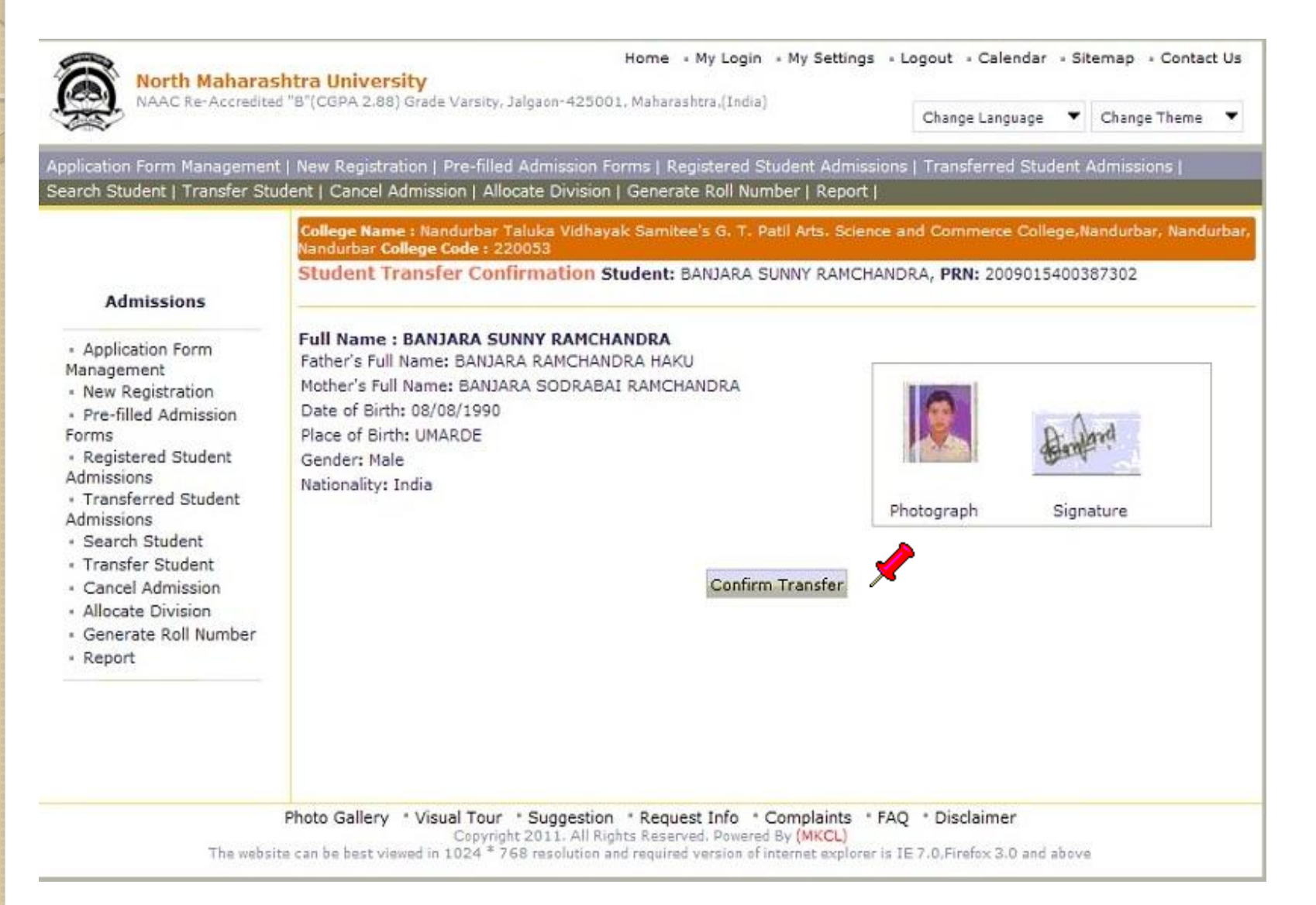

### Click on appropriate link to take admission (Readmission, Admission to SY/TY)

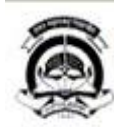

#### North Maharashtra University

NAAC Re-Accredited "B"(CGPA 2.88) Grade Varsity, Jalgaon-425001, Maharashtra, India)

Change Language 🔻 Change Theme

Home • My Login • My Settings • Logout • Calendar • Sitemap • Contact Us

Application Form Management | New Registration | Pre-filled Admission Forms | Registered Student Admissions | Transferred Student Admissions | Search Student | Transfer Student | Cancel Admission | Allocate Division | Generate Roll Number | Report |

> College Name : Nandurbar Taluka Vidhayak Samitee's G. T. Patil Arts. Science and Commerce College, Nandurba Nandurbar College Code : 220053

Course Selection - Student: BANJARA SUNNY RAMCHANDRA, PRN: 2009015400387302

#### Admissions

- Application Form Management
- New Registration
- Pre-filled Admission
   Forms
- Registered Student Admissions
- Transferred Student Admissions
- Search Student
- Transfer Student
- Cancel Admission
- Allocate Division
- Generate Roll Number
- · Report

Available options for current Course(s)

### Re-Admission to B.A.(FY)(B.A.(FY)

Course part is either closed or expired.) (Regular - 2008 [80+20] Pattern)

If student wants to take admission to same Course part (e.g. F.Y.B.A.) again after one keeping one term for the same Course part in such cases please use this link.

Other available options

#### **Admission For Another Course**

If student has completed one Course and now wishes to seek admission for another Course e.g. BA is completed and seeking admission in MA in same College, in such cases please use this link.

#### **Re-Admission to Another Course**

If student had taken admission for first Course part of a Course (e.g. F.Y.B.Sc.) and kept one term with or without giving exam for it, wishes to take admission to first Course part of another Course (e.g. F.Y.B.A.), in such cases please use this link. In this case the admission and registration for earlier Course (i.e. B. Sc.) Course will get closed and his Course profile

| B./       | A Regular - 200<br>Eligibility Sta | )8 [80+20]<br>tus : Eligib | Pattern<br>le |
|-----------|------------------------------------|----------------------------|---------------|
| Part/Term | Admission Date                     | Form No.                   | Result Status |
| B.A.(FY)  | 02/07/2009                         | 62                         | FAIL          |
| NO        | TE : # Indicates pe                | erformance i               | not active    |

## Select Course & Click on "Proceed" Button

|                                  |                                                                        |                           |                      |                     | 1          |
|----------------------------------|------------------------------------------------------------------------|---------------------------|----------------------|---------------------|------------|
| cation Form Managemen            | t   New Registration   Pre-filled Admissio                             | on Forms   Registered Stu | Ident Admissions     | Transferred Student | Admissions |
| sh Student   Transfer Stu        | Ident   Cancel Admission   Allocate Divis                              | sion   Generate Roll Numt | ber   Report         |                     | - 1999     |
|                                  | College Name : Nandurbar Taluka Vid<br>Nandurbar College Code : 220053 | hayak Samitee's G. T. Pal | til Arts. Science an | d Commerce College, | Nandurt    |
|                                  | Course Selection Student: BAN                                          | JARA SUNNY RAMCHANDI      | RA, PRN: 2009015     | 400387302           |            |
| Admissions                       |                                                                        |                           |                      |                     | POR RESID  |
|                                  | You are opting Re-Admission ag                                         | ainst Course,             |                      |                     |            |
| Application Form                 | [B.A Regular - 2008 [80+20] P                                          | attern]                   |                      | <b>`</b>            |            |
| New Registration                 | Course :                                                               | B A (with credits)-Regul  | ar-CGPA Pattern      |                     | v .        |
| Pre-filled Admission             | Derech (Geneticable) :                                                 | No. Descale Available     | di corx rattern      |                     |            |
| Registered Student               | Branch (ir applicable) :                                               | No Branch Available       |                      |                     |            |
| Imissions                        | Course Part :                                                          | FY BA                     |                      |                     | *          |
| Transferred Student<br>Imissions | Course Part Term :                                                     | Sem-I                     |                      |                     | × *        |
| Search Student                   |                                                                        |                           | 1                    |                     |            |
| Transfer Student                 |                                                                        | Proc                      | eed                  |                     |            |
| Cancel Admission                 | Note: * marked fields are mandator                                     | v.                        |                      |                     |            |
| Generate Roll Number             |                                                                        | ,,                        |                      |                     |            |
| Report                           | Cours                                                                  | e profile                 |                      |                     |            |
|                                  |                                                                        | B.A Regular - 200         | 08 [80+20] Patte     | ern                 |            |
|                                  | Part/                                                                  | Term Admission Date       | Form No. Resu        | ult Status          |            |
|                                  | B.A.(                                                                  | FY) 02/07/2009            | 62 FAIL              |                     |            |
|                                  |                                                                        | NOTE : # Indicates pe     | erformance not ac    | tive                |            |

## Enter Students Admission Details & Click on "Proceed"

| North Maharas                                                                                                    | Home • My Login                                                                                                    | • My Settings • Logout • Calendar • Sitemap •      | Contact L |
|----------------------------------------------------------------------------------------------------|----------------------------------------------------------------------------------------------------|----------------------------------------------------|-----------|
| MAAC NE ACCIEdite                                                                                                    | <ul> <li>D (COPA 2:00) Grade Varsity, Jaigaon 420001, Manarashtra, (Jindia,</li> </ul>                                                                                                    | Change Language 🔻 Change T                         | 'heme     |
| plication Form Managemen<br>arch Student I Transfer Stu                                                                                                    | t   New Registration   Pre-filled Admission Forms   Registered S<br>Ident I Cancel Admission   Allocate Division   Generate Roll Nur                                                                                                    | Student Admissions   Transferred Student Admission | s         |
|                                                                                                    | College Name : Nandurbar Taluka Vidhayak Samitee's G. T. P<br>Nandurbar College Code : 220053                                                                                                    | Patil Arts. Science and Commerce College,Nandurba  |           |
| Admissions                                                                                                    | Student Details - Student: BANJARA SUNNY RAMCHAN<br>Course Name: FY BA - Regular-CGPA Pattern - Sem-I                                                                                                    | NDRA, <b>PRN:</b> 2009015400387302,                | 1         |
| <ul> <li>Application Form<br/>Management</li> <li>New Registration</li> <li>Pre-filled Admission<br/>Forms</li> <li>Registered Student<br/>Admissions</li> <li>Transferred Student<br/>Admissions</li> <li>Search Student</li> </ul> | Admission Details<br>Enter Admission Form No : *<br>Admission Date : * [dd/r<br>Tip: Type '/' to switch between<br>Division : Select<br>Roll No :                                                                                                    | nm/yyyy]<br>Day/Month/Year                         |           |
| <ul> <li>Transfer Student</li> <li>Cancel Admission</li> </ul>                                                                                                    | Personal Information                                                                                                    |                                                    |           |
| <ul> <li>Allocate Division</li> <li>Generate Roll Number</li> <li>Report</li> </ul>                                                                                                    | Full Name: BANJARA SUNNY RAMCHANDRA<br>Name as on statement of<br>marks of qualifying Exam: BANJARA SANNY RAMCHANDRA<br>Name in vernacular language: Not Available<br>Father's Full Name: BANJARA RAMCHANDRA HAKU<br>Mother's Full Name: BANJARA SODRABAI RAMCHANDRA | Andrei                                             |           |
|                                                                                                    | Date of Birth: 08 Aug 1990                                                                                                    | Photograph Signature                               |           |
|                                                                                                    | Place of Birth: UMARDE<br>Gender: Male<br>Nationality: India                                                                                                    | Blood Group: O +ve<br>Marital Status: UnMarried    |           |

Religion: Hindu

|            | Benfard   |
|------------|-----------|
| Photograph | Signature |

### Select Last Qualifying Exam & Proceed

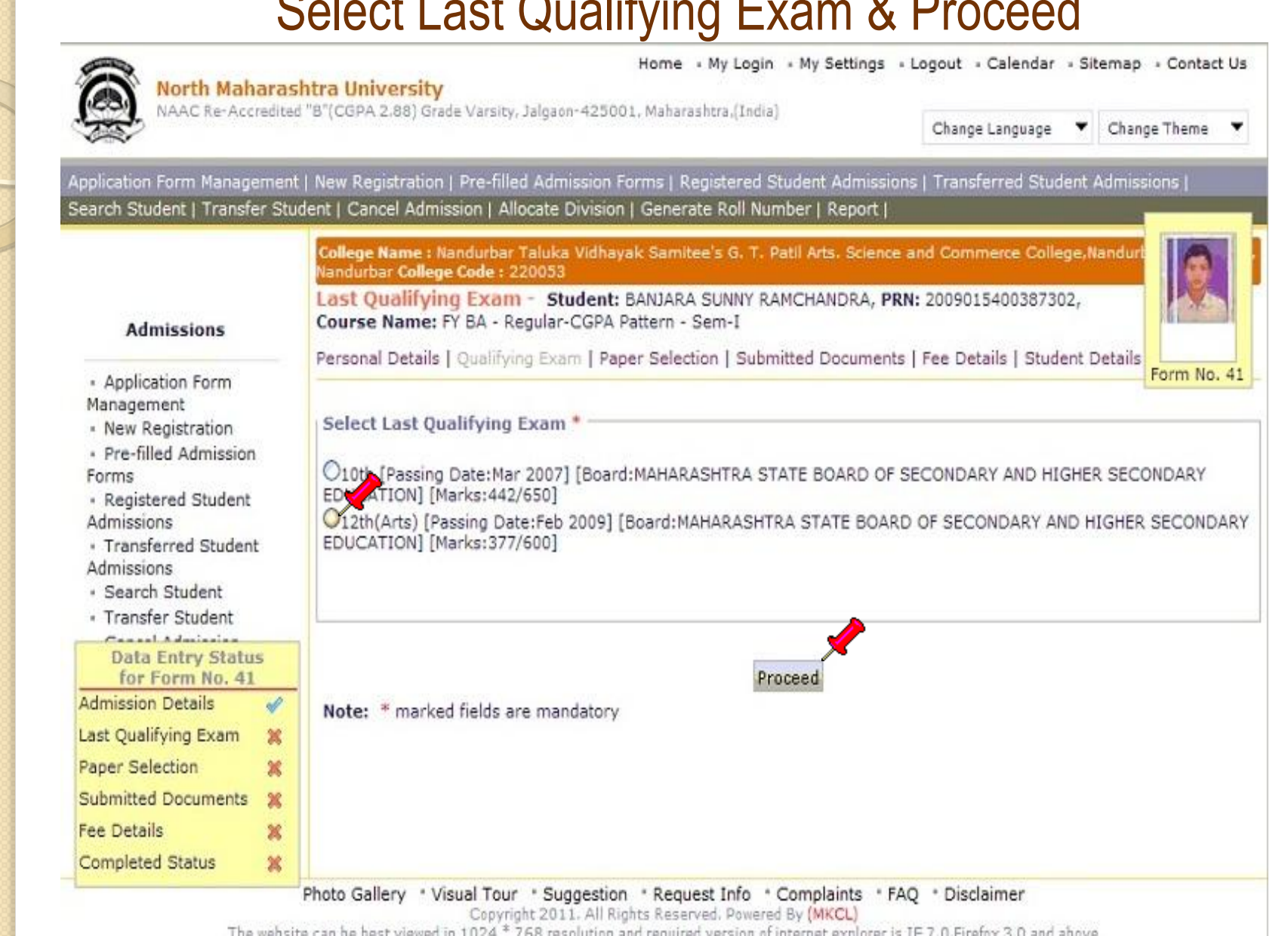

### Select Medium of Instruction, Select Sem I Paper & Proceed

| Management                                                                                    |                                                                                                    |             |
|-----------------------------------------------------------------------------------------------|----------------------------------------------------------------------------------------------------|-------------|
| Pre-filled Admission                                                                          | Select Medium of Instruction : English 💉 *                                                                              |             |
| Registered Student     Admissions                                                             | Select Paper for : FY BA - Regular-CGPA Pattern - Sem-I                                                                 |             |
| Transferred Student                                                                           | Minimum 6 Paper(s) & Maximum 6 Paper(s) should be Selected.                                                             |             |
| Admissions                                                                                    | Compulsory Group Select Minimum:2 Maximum: 2 [If Applicable]                                                            |             |
| <ul> <li>Search Student</li> </ul>                                                            | Language Group A Select Minimum: 1 Maximum: 1 [If Applicable]                                                           | 1 March 1   |
| <ul> <li>Transfer Student</li> </ul>                                                          | ✓10111 - CENG-101 Compulsory English-I                                                                                  |             |
| <ul> <li>Cancel Admission</li> <li>Allocate Division</li> <li>Generate Roll Number</li> </ul> | Language Group B Select Minimum: 1 Maximum: 2 [If Applicable]<br>Group B.1 Select Minimum: 1 Maximum: 1 [If Applicable] |             |
| <ul> <li>Report</li> </ul>                                                                    | VIIO212 MAR G 101-b) Varghty in Frakar-Katha                                                                            | Form No. 41 |
|                                                                                               | 10411 - URD-G-101-a) General-I                                                                                          |             |
|                                                                                               | Group B.2 Select Minimum: 1 Maximum: 1 [If Applicable]                                                                  |             |
|                                                                                               | Group B.3 Select Minimum: 1 Maximum: 1 [If Applicable]                                                                  |             |
|                                                                                               | Optional Group Select Minimum:3 Maximum: 4 [If Applicable]                                                              |             |
|                                                                                               | Economics Group Select Minimum: 1 Maximum: 1 [If Applicable]                                                            |             |
|                                                                                               | LJ11011 - ECO-G-101-a) Principals of Economy-I                                                                          |             |
| for Form No. 41                                                                               | Optional Sub Group A Select Minimum: 1 Maximum: 1 [If Applicable]                                                       |             |
| Admission Details                                                                             | <ul> <li>L11211 - HIS-G-101 History of Indian Freedom Move.(1857-1905)</li> </ul>                                       |             |
| Last Qualifying Exam                                                                          | Optional Sub Group B Select Minimum: 1 Maximum: 1 [If Applicable]                                                       |             |
| Daner Selection                                                                               | ▲I11511 - GG-G-101 Physical Geography-I (Lithosphere)                                                                   |             |
| Paper Selection A                                                                             | Optional Sub Group C Select Minimum: 1 Maximum: 1 [If Applicable]                                                       |             |
| Submitted Documents X                                                                         | 12012 - DEF-G-101-b) Evolution of Indian War Techniques-I                                                               |             |
| Fee Details 🕺                                                                                 | Political Science Group Select Minimum: 1 Maximum: 1 [If Applicable]                                                    |             |
| Completed Status 🛛 💥                                                                          | L11111 - POL-G-101-a) Indian Democratic Republic-I                                                                      |             |
|                                                                                               | Psychology Group Select Minimum: 1 Maximum: 1 [If Applicable]                                                           |             |
|                                                                                               | Mi11711 - PSY-G-101-a) General Psychology-I                                                                             |             |
|                                                                                               |                                                                                                    |             |

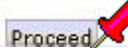

### Click on 'Add Papers' Button to Add Papers of Sem II

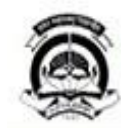

#### North Maharashtra University

NAAC Re-Accredited "B"(CGPA 2.88) Grade Varsity, Jalgaon-425001, Maharashtra, (India)

Change Language 
Change Theme

Home • My Login • My Settings • Logout • Calendar • Sitemap • Contact Us

= 10211-MAR-G-101-a) Vangmyin Prakar-Katha

+ 11011-ECO-G-101-a) Principals of Economy-I

Application Form Management | New Registration | Pre-filled Admission Forms | Registered Student Admissions | Transferred Student Admissions | Search Student | Transfer Student | Cancel Admission | Allocate Division | Generate Roll Number | Report |

> College Name : Nandurbar Taluka Vidhayak Samitee's G. T. Patil Arts. Science and Commerce College, Nandurba Nandurbar College Code : 220053 Paper Summary - Student: SONAR SHAILESH VASANT, PRN: 2009015400270651,

#### Admissions

Pre-filled Admission

Registered Student

Transferred Student

Data Entry Status

for Form No. 155

1

Search Student
 Transfer Student

Admission Details

Paper Selection

Completed Status

Fee Details

Last Qualifying Exam

Submitted Documents

Application Form

Management • New Registration

Admissions

Admissions

Forms

Personal Details | Qualifying Exam | Paper Selection | Submitted Documents | Fee Details | Student Details

### B.A.(with Credits) - Regular - CGPA Pattern

Sem-I(with Credits) - Regular - CGPA Pattern

Course Name: FY BA - Regular-CGPA Pattern - Sem-I

#### **Registration Status : Not Submitted**

Medium Of Instruction : English

10111-CENG-101 Compulsory English-I

\* 10511-HIN-G-101-a) Hindi-I

 11211-HIS-G-101 History of Indian Freedom Move.(1857 - 11511-GG-G-101 Physical Geography-I (Lithosphere) 1905)

Claim Exemptions Edit Selected Papers

Form No. 41

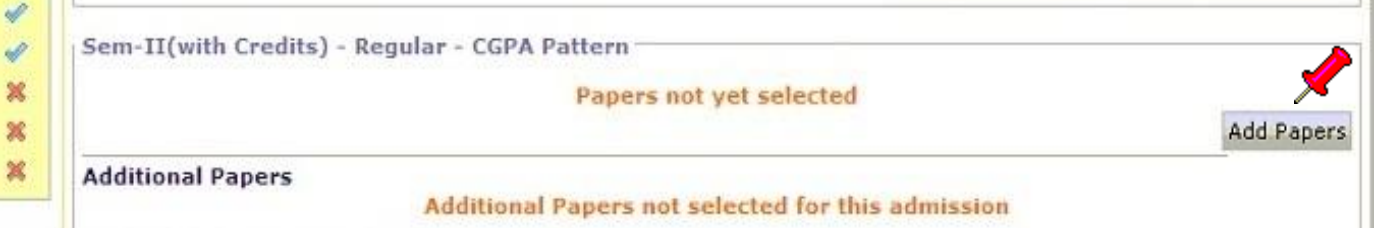

To add Additional Paner(s) of Previous Course Part/Term

### Select Papers of Sem II & Proceed

| <ul> <li>Allocate Division</li> </ul>    | Compulsory Group Select Minimum:2 Maximum: 2 [If Applicable]             |             |
|------------------------------------------|--------------------------------------------------------------------------|-------------|
| <ul> <li>Generate Roll Number</li> </ul> | Additional Compulsory Group Select Minimum: 2 Maximum: 2 [If Applicable] |             |
| <ul> <li>Report</li> </ul>               | 10121 - CENG-201 Compulsory English-II                                   |             |
|                                          | S5555 - Environmental Studies                                            |             |
|                                          | Language Group B Select Minimum: 1 Maximum: 2 [If Applicable]            |             |
|                                          | Group B.1 Select Minimum: 1 Maximum: 1 [If Applicable]                   |             |
|                                          | 10221 - MAR-G-201 a) Vangmyin Prakar- Kavita                             |             |
|                                          | ✓10222 - MAR-G-201-b) Upayojit Marathi-II                                |             |
|                                          | 10421 - URD-G-201-a) General-II                                          |             |
|                                          | Group B.2 Select Minimum: 1 Maximum: 1 [If Applicable]                   |             |
|                                          | 10521 - HIN-G-201-a) Hindi-II                                            |             |
|                                          | Group B.3 Select Minimum: 1 Maximum: 1 [If Applicable]                   | Form No. 41 |
|                                          | L12421 - OENG-201 Optional English-II                                    | rominer 12  |
|                                          | Optional Group Select Minimum:3 Maximum: 4 [If Applicable]               |             |
|                                          | Economics Group Select Minimum: 1 Maximum: 1 [If Applicable]             |             |
|                                          | 11021 - ECO-G-201-a) Principals of Economy-II                            |             |
|                                          | Optional Sub Group A Select Minimum: 1 Maximum: 1 [If Applicable]        |             |
|                                          | 211221 - HIS-G-201 History of Indian Freedom Move.(1905-1947)            |             |
|                                          | Optional Sub Group B Select Minimum: 1 Maximum: 1 [If Applicable]        |             |
|                                          | ✓11521 - GG-G-201 Physical Geography-II (Atmosphere & Hydrosphere)       |             |
|                                          | Optional Sub Group C Select Minimum: 1 Maximum: 1 [If Applicable]        |             |
|                                          | 12022 - DEF-G-201 b) Evolution of Indian war Techniques-II               |             |
|                                          | Political Science Group Select Minimum: 1 Maximum: 1 [If Applicable]     |             |
|                                          | 11121 - POL-G-201-a) Indian Democratic Republic-II                       |             |
|                                          | Psychology Group Select Minimum: 1 Maximum: 1 [If Applicable]            |             |
|                                          | ✓11721 - PSY-G-201 a) General Psychology-II                              |             |
|                                          |                                                                          |             |
|                                          | Proceed                                                                  |             |

### Click On "Proceed to Submitted Documents"

### Personal Details | Qualifying Exam | Paper Selection | Submitted Documents | Fee Details | Student Details

| cent attent er center, negeter certri ettern                                                                                         |                                                                                                    | 12                   |
|----------------------------------------------------------------------------------------------------|----------------------------------------------------------------------------------------------------|----------------------|
| Registration Status : Not Submitted                                                                                                  |                                                                                                    | THE OWNER OF         |
| Medium Of Instruction : English<br>- 10111-CENG-101 Compulsory English-I                                                             | - 10212-MAR-G-101-b) Upayojit Marat                                                                 | hi-I                 |
| * 11211-HIS-G-101 History of Indian Freedom Move.                                                                                    | (1857- • 11511-GG-G-101 Physical Geograph                                                           | y-I (Lithost         |
| <ul> <li>11711-PSY-G-101-a) General Psychology-I</li> </ul>                                                                          | + 12012-DEF-G-101-b) Evolution of Inc                                                               | lian War Te Form No. |
|                                                                                                    | Claim Exemptions                                                                                    | Edit Selected Paper  |
| Sem-II(with Credits) - Regular - CGPA Pattern                                                                                        |                                                                                                    |                      |
| Registration Status : Not Submitted                                                                                                  |                                                                                                    |                      |
| Medium Of Instruction : Marathi<br>• 10121-CENG-201 Compulsory English-II                                                            | - 10222-MAR-G-201-b) Upayojit Marat                                                                 | hi-II                |
| <ul> <li>11221-HIS-G-201 History of Indian Freedom Move.</li> <li>1947)</li> <li>11721-PSY-G-201 a) General Psychology-II</li> </ul> | (1905- • 11521-GG-G-201 Physical Geography<br>Hydrosphere)<br>• 12022-DEF-G-201 b) Evolution of Ind | y-II (Atmosphere &   |
| - 55555-Environmental Studies                                                                                                    |                                                                                                    |                      |
|                                                                                                    | Claim Exemptions                                                                                    | Edit Selected Paper  |
| Additional Papers Additional Papers                                                                                                  | not selected for this admission                                                                     |                      |
|                                                                                                    | Part/Term                                                                                           |                      |

### Select Submitted Document and Proceed

| Admissions                                                                                                    | Course Name: FY BA - Regular-CGPA Pattern - Sem-I                                                                                                    |      |
|----------------------------------------------------------------------------------------------------|----------------------------------------------------------------------------------------------------|------|
|                                                                                                    | Personal Details   Qualifying Exam   Paper Selection   Submitted Documents   Fee Details   Student Details                                                                                                    |      |
| <ul> <li>Application Form<br/>Management</li> <li>New Registration</li> <li>Pre-filled Admission<br/>Forms</li> <li>Registered Student<br/>Admissions</li> <li>Transferred Student<br/>Admissions</li> <li>Search Student</li> <li>Transfer Student</li> <li>Cancel Admission</li> <li>Allocate Division</li> <li>Generate Roll Number</li> <li>Report</li> </ul> | Documents/Certificates Submitting With This Admission *  Passing Certificate of Std 10th.  Passing Certificate of Std 12th / Statement of Marks of Std 12th.  Certificate of Caste with Category. Certificate of Caste with Category. Compared the compared of the compared of | Form |
|                                                                                                    | Proceed                                                                                                    |      |

### **Enter Fees Detail & Proceed**

Personal Details | Qualifying Exam | Paper Selection | Submitted Documents | Fee Details | Student Details

| Eligibility For    | n No. : Prin          | it Eligibility Form                      | Admission Date :                          |
|--------------------|-----------------------|------------------------------------------|-------------------------------------------|
| Date of Birth:     | Division:             | Roll No:                                 | Condor                                    |
| Fee Head *         |                       |                                          |                                           |
|                    | Eligibility Rece      | ipt Number :                             |                                           |
|                    | Re                    | eceipt Date : [dd                        | /mm/yyyy]                                 |
|                    | Disas                 | ter Mgt Fee : 0                          | Form No. 4                                |
|                    | Student Group Ins     | urance Fee : 0 *                         |                                           |
|                    | 1                     | Medical Fee : 0 *                        |                                           |
|                    | Ashw                  | amedh Fee : 0 *                          |                                           |
|                    |                       | U D Fund : 0 *                           |                                           |
|                    | Stud                  | ent Aid Fee : 0 *                        |                                           |
|                    | Co                    | mputer Fee : 0 *                         |                                           |
|                    | Student Ad            | tivities Fee : 0 *                       |                                           |
|                    | Gyn                   | nkhana Fee : 0 *                         |                                           |
|                    | es                    | uvidha Fee : 0 *                         |                                           |
|                    | Eligibi               | lity late fee : 0 *                      |                                           |
|                    | E                     | igibility Fee : 0 *                      |                                           |
|                    |                       | Total : 0                                |                                           |
| ocuments/Ce        | rtificates Submitte   | ed                                       |                                           |
| Passing Certifi    | cate of Std 10th.     | Original                                 | Bonafied Certificate                      |
| Passing Certifi    | cate of Std 12th / St | atement of Marks of Std 12th.            | Attendance Certificate                    |
| Leaving Certifi    | cate.                 | Eligibility                              | Certificate                               |
| Certificate of C   | Caste with Category.  | Statemer                                 | nt of Marks of First Year/ Semester       |
| Non Creamy L       | ayer Certificate.     | Statemer                                 | nt of Marks of Second Year/ Semester      |
| Affidavit for ch   | anged name/ Marria    | ge Certificate / Govt. Gazette. Statemer | nt of Marks of Std 10th                   |
| Domicile Certif    | ficate.               |                                          | nt of Marks of CET /Certificate of CET    |
| Certificate for    | Physically Challenge  | d.                                       | nt of Marks of AIEEE /Certificate of AIEE |
|                    | ion Certificate       | L'Affidavit                              | regarding Anti Ragging                    |
| JSelf affidavit re | egarding gap in acad  | lemic year (Gap Certificate)             |                                           |
| Decision of Stu    | ident's Eligibility   | 0                                        |                                           |
| ZEligible ONot E   | Eligible OPending Eli | gibility OTo be decided by University    |                                           |
|                    |                       | A                                        |                                           |

## Thank You

Student Facilitation Center: 0257-2258418 Email: sfc@nmuj.digitaluniversity.ac